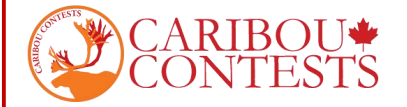

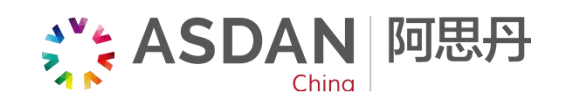

## 附录1:北美驯鹿数学竞赛——网站操作指南

请按照以下说明进行考试

## 1. 【考试信息查询及确认】

... 0

考生可于 10 月 9 日 18:00 以后登陆微信"阿思丹"小程序 - 【我的阿思丹】-【参与项目/Program】 - 点击对应竞赛项目-【信息查询】查询考试账号。

... 0

| 支利初级教学管理 (中国来                         |                                            |                                                                                                    |                                                                                                    |            |       |                    |
|---------------------------------------|--------------------------------------------|----------------------------------------------------------------------------------------------------|----------------------------------------------------------------------------------------------------|------------|-------|--------------------|
|                                       | 参与项目 Program<br>项目组队,下载证书等都在这里             | < 参与项目                                                                                                    | ••••                                                                                                    | 1          | 言息修改  | >                  |
|                                       | 个人資料 Profile<br>点击带说你的图名资料                 |                                                                                                    |                                                                                                    | <b>2</b> 4 | 围队    | >                  |
|                                       | 我的目标 My Target                             |                                                                                                    | 2021-01-04<br>已结束                                                                                               | <b>8</b> 4 | 考点选择  | >                  |
| 費 我的同思开-定制首页, 修改你的热门准存                | 立下一个目标,我们一起带存实现                            |                                                                                                    |                                                                                                    | X 🔚        | 佳考证下载 | >                  |
|                                       | 定制首页 Recommendation<br>相互信的年後、感光識的学科获得就准维等 | ···                                                                                                    | the second second second second second second second second second second second second second second second se | 📑 ü        | 正书下载  | >                  |
|                                       |                                            |                                                                                                    | 2021-01-12                                                                                                    | Q R        | 找绩查询  | >                  |
|                                       | <b>账户安全</b> Account Security<br>律改手机寺、雄改批明 | The second second seco |                                                                                                    | 8          | 资料下载  | >                  |
| 学党赛(MK)<br>大规模的青少年数学员客                | 点击退出 Back                                  |                                                                                                    | 20/20 12 15                                                                                                    | •          | 体立件   | <b>立件接目锁位选择</b> >> |
| ····································· |                                            | Can Be                                                                                                    | 进行中                                                                                                    | - 14       |       | X11442Warie 701+   |
| 2 🔅 🛛 4                               | <b>A</b>                                   |                                                                                                    |                                                                                                    | 11         | 言息查询  | >                  |

- 2. 考试当天,请使用 Google 或者火狐浏览器登录驯鹿全球官网 https://cariboutests.com/
- 3. 考试当天,主页右上角倒计时会变成"START THE CONTEST"点击进入考试界面。

(或者找到上方菜单栏,选择 Contests > Start the Contest 进入;或者点击页面下方的 **"START THE** CONTEST")

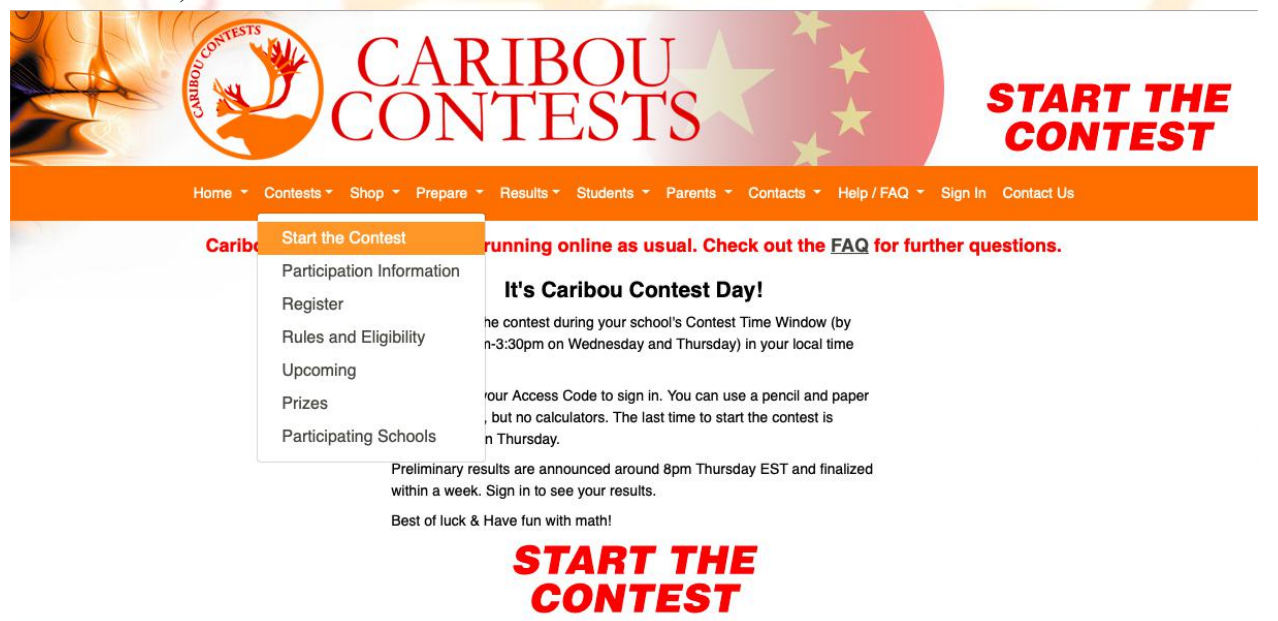

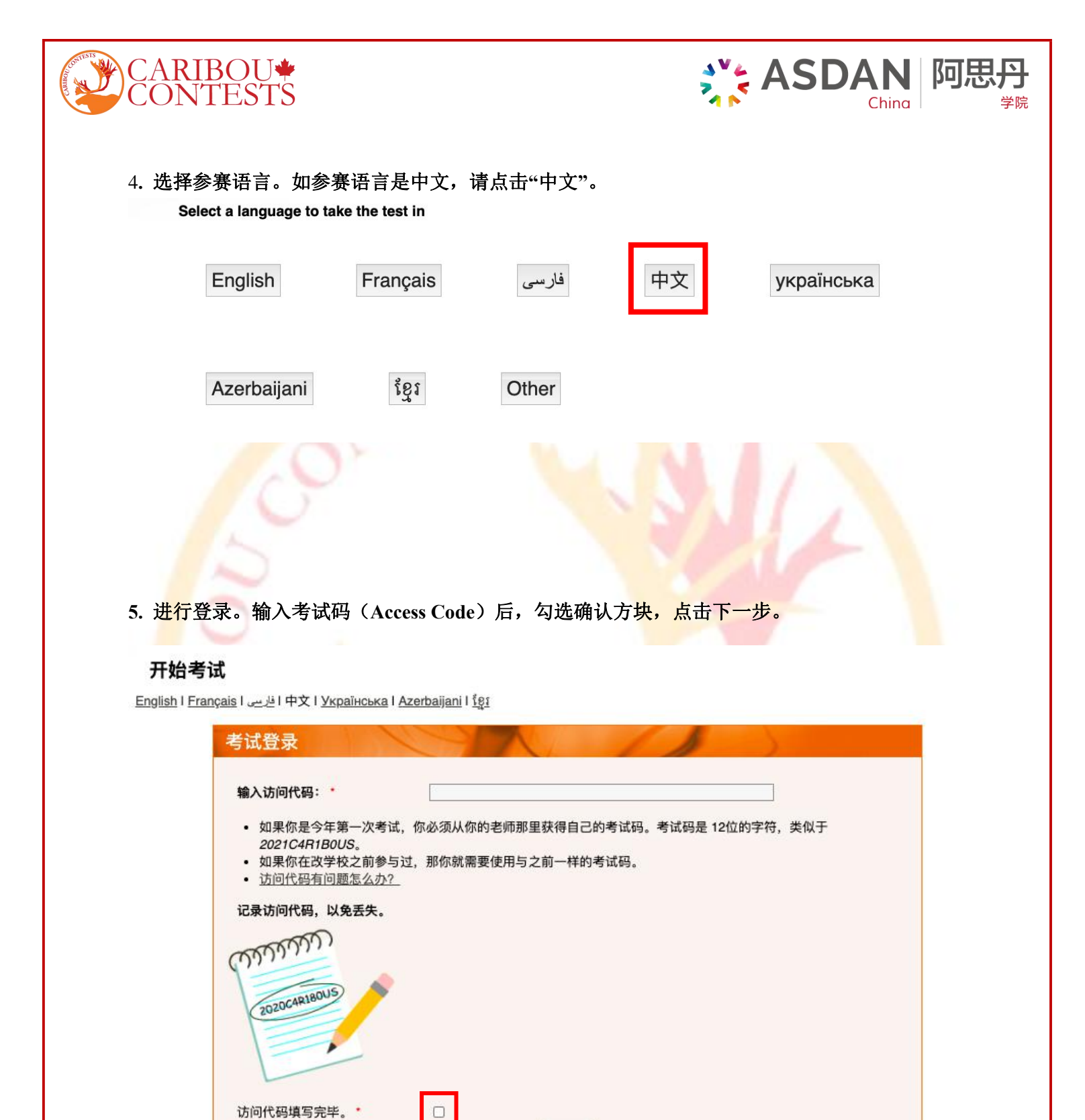

下一步

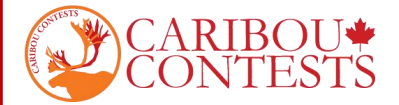

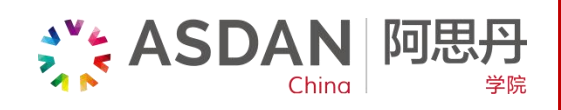

# 6. 按照提示输入名字和姓氏,并在下方勾选"我同意以上规则"。

#### Caribou in Covid: Contests are running online as usual. Check out the FAQ for further questions.

### 开始考试

注意:

English | Français | فارسى | 中文 | Українська | Azerbaijani | ខ្មែរ

|                                                                  | 2021DJ37ALBV                                                                |
|------------------------------------------------------------------|-----------------------------------------------------------------------------|
| 名*                                                               |                                                                             |
| 姓氏 *                                                             |                                                                             |
| 学校                                                               | ASDAN CHINA                                                                 |
| 语言                                                               | 中文                                                                          |
| 考试                                                               | Caribou_Jan_13_2021_Grade_2                                                 |
| 我同意这些规则*<br>技术要点<br>•保存好你的考试                                     | □<br>В 你之后的考试都需要它,同时在两天的考试结束后,你可以通过它来查看自己的成绩。<br>了所有的题目,再结束考试,因为你不能再次回到考试中。 |
| <ul> <li>确保你自己完成</li> </ul>                                      | 雄接来进行 那转, 禁止 点击 浏 觉 器 的 退 后 按 钮 。                                           |
| <ul> <li>确保你自己完成</li> <li>通过点击题目的</li> <li>如果你的电脑死考试。</li> </ul> | 机了,如果你剩余足够的时间,你可以重新开始考试。输入你的全名和你的考试代码,重新开                                   |

这里需要输入两次名和姓氏的拼音,第二遍是为了确认输入是否正确。注意: Last Name 是姓, First Name 是名

如遇重名不能成功登陆的<mark>情况,如下图</mark>

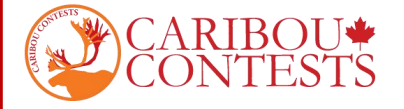

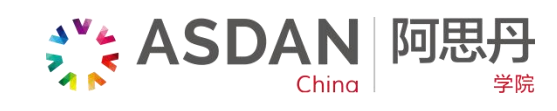

| - | 100 | 1.0  | 1 - |    |
|---|-----|------|-----|----|
| 1 | 1.1 | 6=   | 1.7 | Ξ. |
| - |     | 1.14 | 10  |    |

#### Please note:

 你已拥有今年的考试码,不应再使用新的考试码。与你同名,同学校和同年级的人已经有了今年的考试码。你 需要在本学年的每个竞赛中使用相同的考试码。(错误编号 201)

| 你的考试码     | 2021JQHA9NFN |  |
|-----------|--------------|--|
| 名*        |              |  |
| 姓氏 *      | <b>e.</b>    |  |
| 重新输入你的名*  |              |  |
| 重新输入你的姓氏* |              |  |

| 学校 | ASDAN Beijing               |  |
|----|-----------------------------|--|
| 语言 | 中文                          |  |
| 考试 | Caribou_Nov_11_2020_Grade_2 |  |

#### 考试规则

- 你有50分钟时间完成本次考试
- 禁止使用计算器(在线的或者其他的)。我们推荐使用笔和纸
- 手机或者其他网页,其他应用或者通讯工具都是禁止使用的
- 你只能自己答题。

我同意这些规则 \* 🛛 📝

#### 技术要点

- 保存好你的考试码 你之后的考试都需要它,同时在两天的考试结束后,你可以通过它来查看自己的成绩。
- 确保你自己完成了所有的题目,再结束考试,因为你不能再次回到考试中。
- 通过点击题目的链接来进行跳转,禁止点击浏览器的退后按钮。
- 如果你的电脑死机了,如果你剩余足够的时间,你可以重新开始考试。输入你的全名和你的考试代码,重新开始 考试。

开始考试

请尝试改用中文名字。如 First Name:明; Last Name:李;

或写中文名拼音+英文名的形式。如 First Name: MING JACK ; Last Name: LI

或尝试其他名字组合形式进行登录。

7. 进入考试页面,考生有 50 分钟的时间答题。页面左上角驯鹿标志下方有计时器可以看到考试剩 余时间。

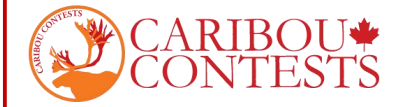

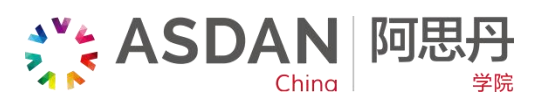

问题和选项的顺序是随机排列的,所以参赛考生看到的试卷有可能不同。

8. 考生作出选择后,选项会自动保存并提交,下方箭头上边会提示"该问题已作答完毕";"You have answered this question"。单击向右的箭头,进入下一题。

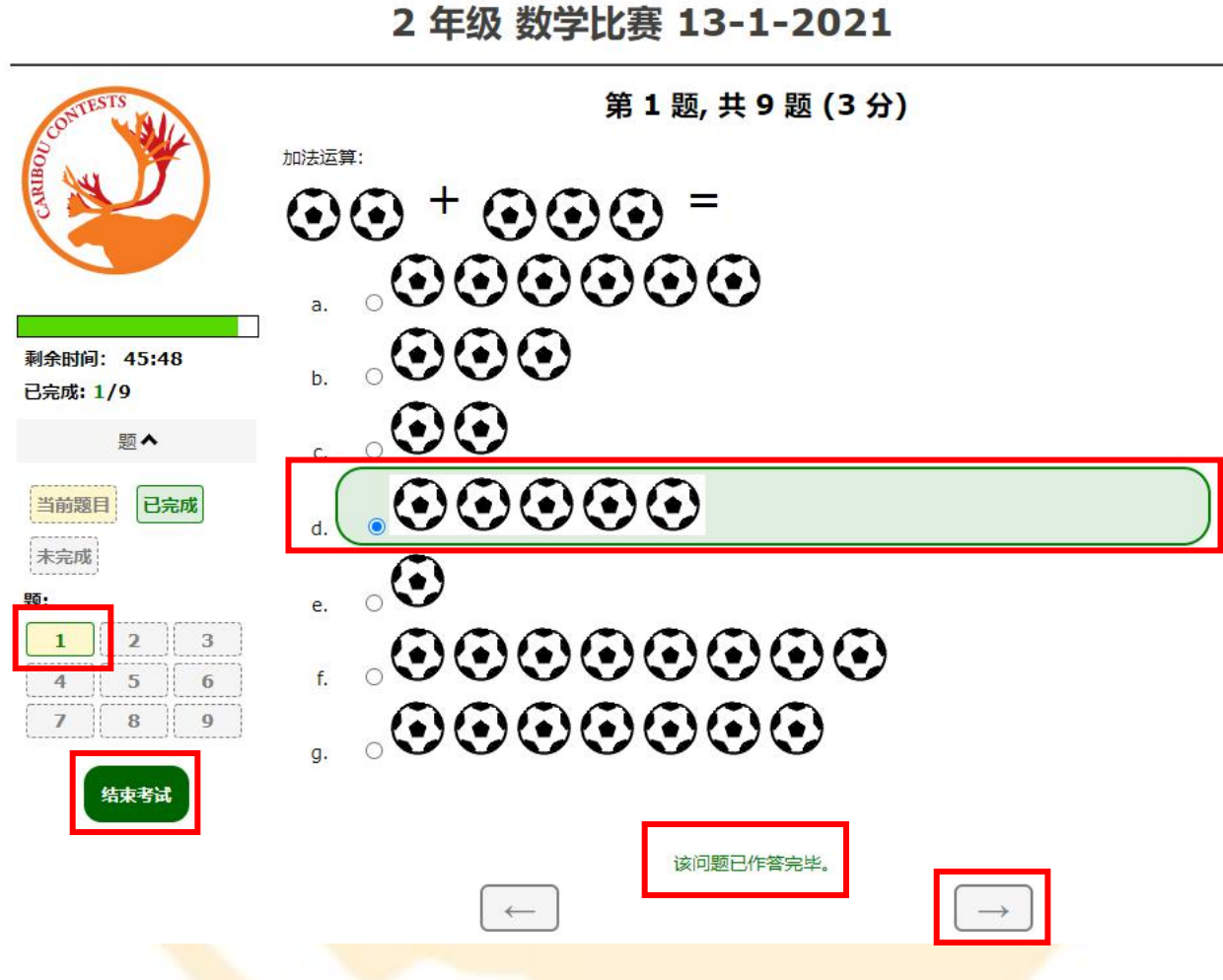

如果考生需要更<mark>改答案</mark>,点击题号重新选择<mark>即可。</mark>

已经作答并成功上传了答案的题目,题号处会显示绿色的"已完成"状态,请考生注意检查。

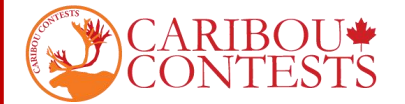

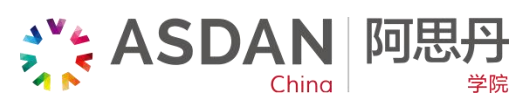

9. 结束考试,考生需要点击"结束考试",并在弹出的确认窗口处点击"确定"。如果考试时间已经耗尽,考试将自动结束。

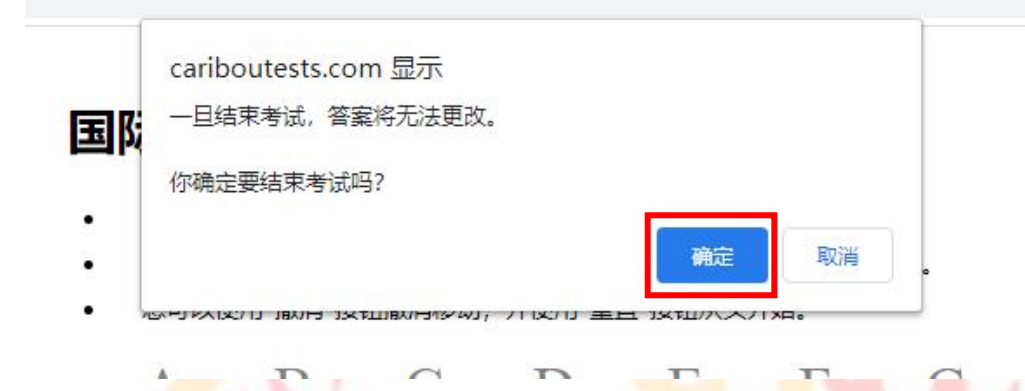

结束考试前,考生需确保所有问题的答案都已经提交。网络问题可能会影响答案的保存和提交。 如果考生没有手动结束考试,系统也会自动保存所有选择,并在考试时间耗尽时或页面停留持续 30分钟后自动提交。

10.为了保证比赛公平,禁止考生在考试期间互相交流,禁止使用网络查询和计算器,考生可以使用草稿纸进行计算。

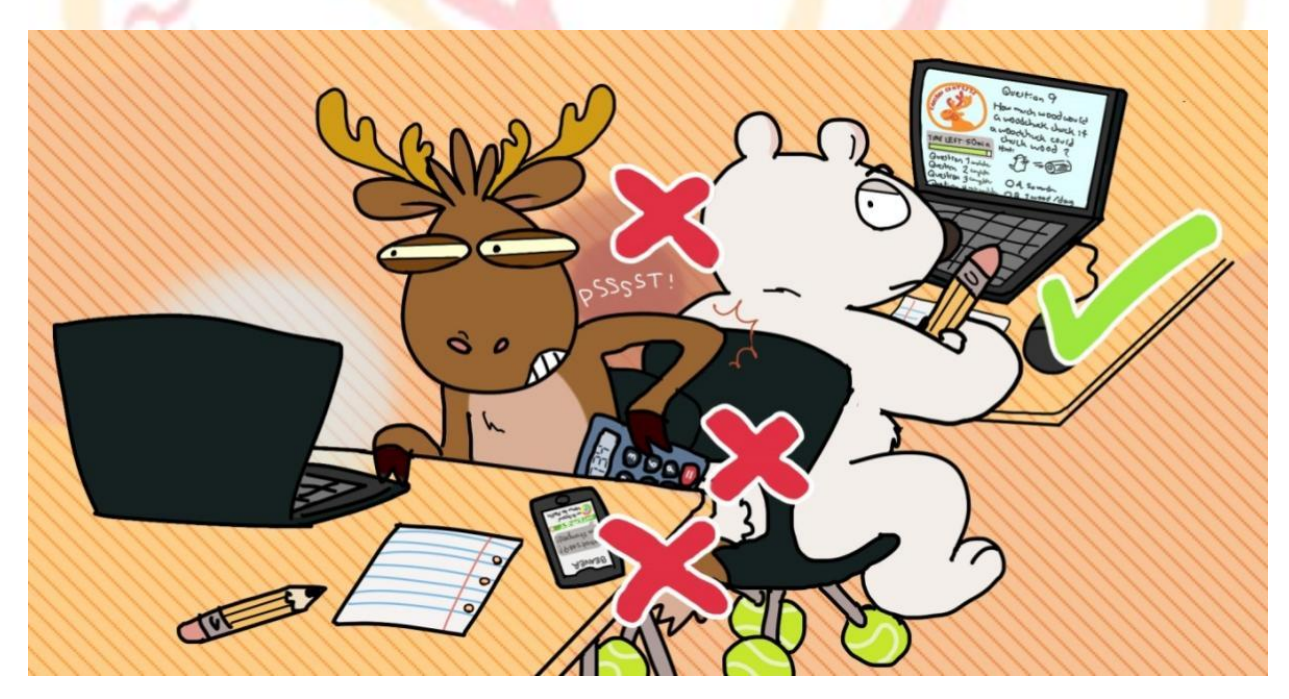

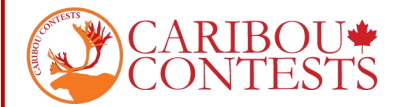

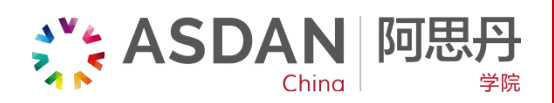

11. 考试结束后, 会弹出如下页面提示

成绩查询的时间:考试评分后查看成绩。

**新闻页预告每轮比赛中【互动题目】以及【历史题目】的时间**:每轮比赛开始的两周前。考生可 自主在全球官网新闻预告栏中查看。

## Thank you for participating

Your test is complete. You can check your results on Thursday night, after the test is marked.

Your test ended because: You ended your test.

Did you know that ...

• ... the interactive question and if there is a history question then its topic are always announced 2 weeks before each contest in a news item on our home page? You can practise the games on the games page where hints are given under 'Some food for thought' how to win the game or solve the puzzle.

You can enter an email address to be informed about future contests, for example, about the next interactive question. Your email address will not be used for any other purpose.

|       | Subscribe |
|-------|-----------|
| Name  |           |
| Email |           |
|       | Subscribe |

You can leave a comment to give us feedback, suggestions, or report problems.

Please note, we review these comments after the contest is over. If you need immediate assistance, ask your Caribou Contact or <u>Contact Us</u> with as much information about your issue as possible.

Please click here if you want to make a comment

#### 12. 考试成绩将在全球所有考试结束后公布。

考生可以登录网站查看考试成绩、打印证书以及获取问题解析(如果已提前购买)。

考生需要使用姓名和考试码(Access Code)登录网站才能查看成绩。

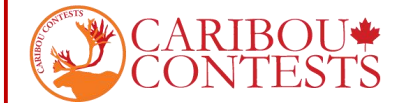

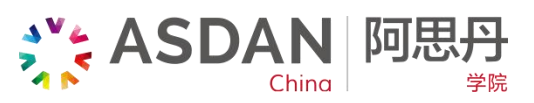

# 附录 2: 北美驯鹿数学竞赛——成绩查询及证书下载指南

- 一、登录
- 1. 登录驯鹿全球官网 <u>https://cariboutests.com/</u>
- 2. 点击【Students】-【My Contest Results + Certificates】

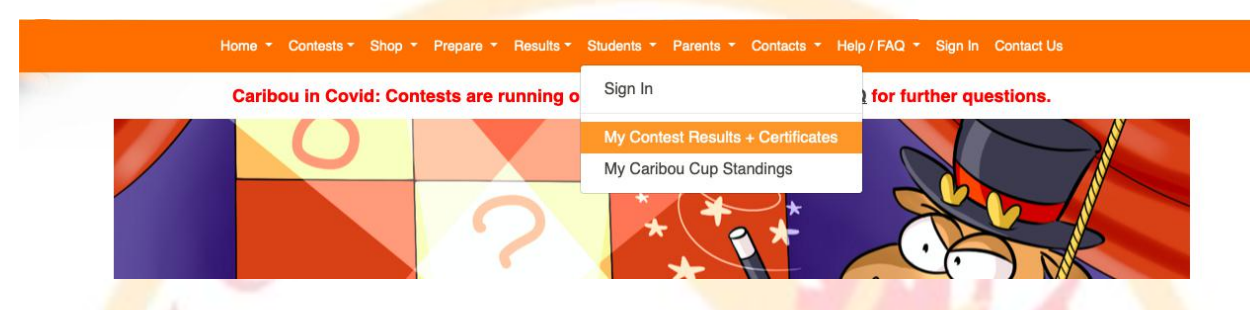

3. 输入登录考试时的 First Name/ Last Name/ Access Code 进行登录

# Student Menu, Contest Results, and Caribou Cup Standings

- This page is only for students or parents to sign in using an access code. If you are a contact person, you can sign in to your contact account to view all your student's results.
- To view your results, enter your name and the access code you have for this year. To view a previous
  year's results, you need to enter the access code from that year.
- · Forgot your access code? Contact your teacher, they can recover it for you.

| Student Sign In                              | Car     |  |
|----------------------------------------------|---------|--|
| First Name *<br>Last Name *<br>Access Code * | Sign In |  |

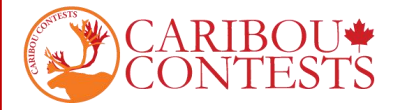

# 4. 下滑页面找到【My Contest Results】,点击进入成绩查询页面

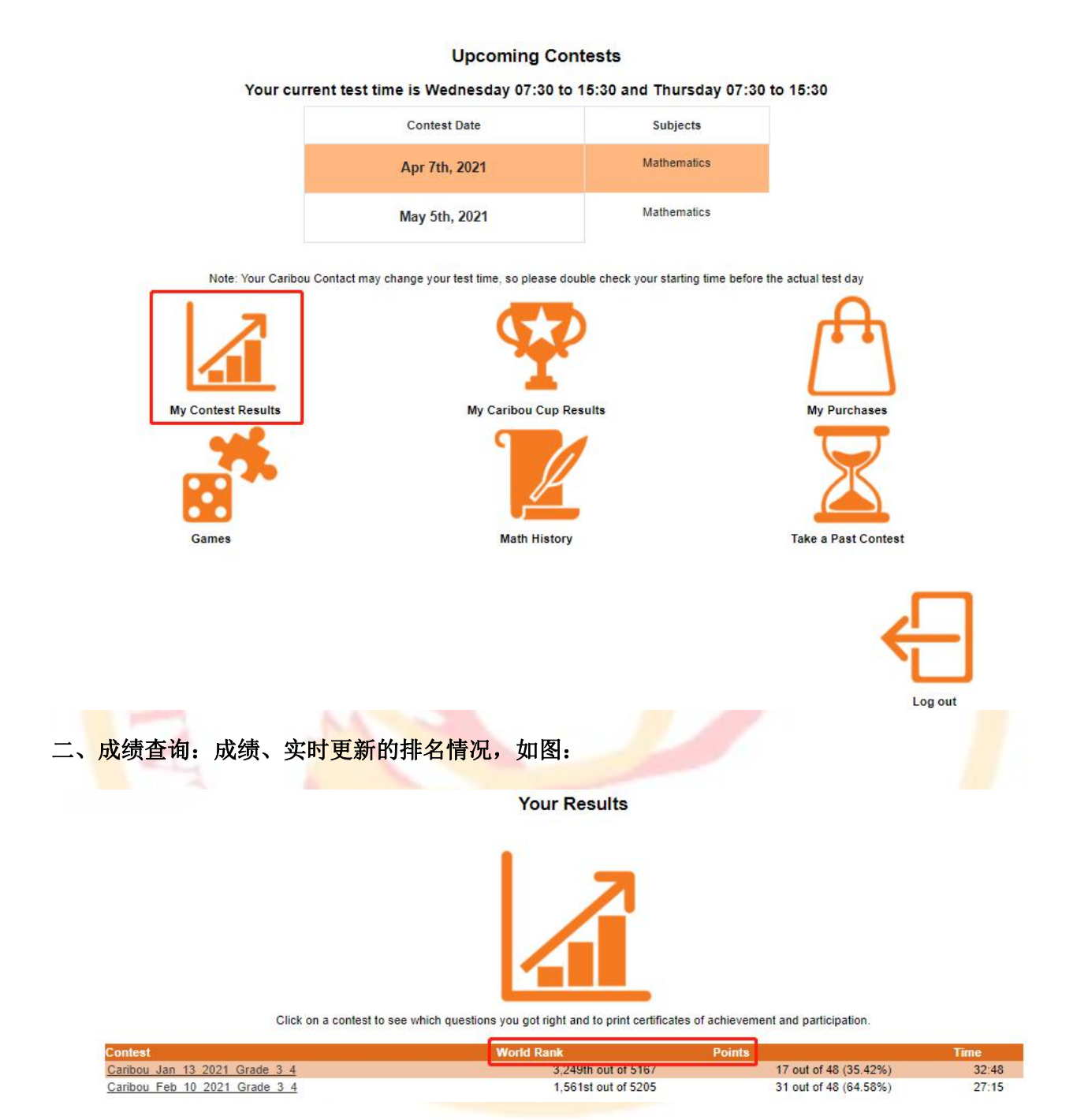

**ジ ASDAN** 阿思

学院

请注意:最终排名以六轮考试全部结束后公布的最终成绩为准。

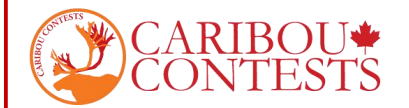

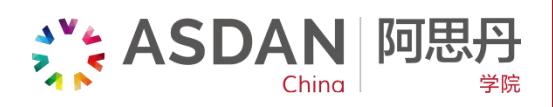

- 三、证书下载
- 1. 证书下载:点击红框范围内您要查询的考试,例如【Caribou\_Feb\_10\_2021\_Grade\_3\_4】进入 证书打印页面

Your Results

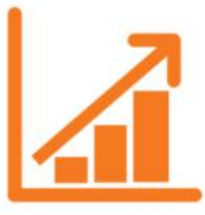

Click on a contest to see which questions you got right and to print certificates of achievement and participation.

| Contest                       | World Rank          | Points                | Time  |
|-------------------------------|---------------------|-----------------------|-------|
| Caribou Jan 13 2021 Grade 3 4 | 3,249th out of 5167 | 17 out of 48 (35.42%) | 32:48 |
| Caribou Feb 10 2021 Grade 3 4 | 1,561st out of 5205 | 31 out of 48 (64.58%) | 27:15 |

2. 确认要打印的证书及相关信息

|                     | Your Results - Your Contest Results |                               |  |  |  |
|---------------------|-------------------------------------|-------------------------------|--|--|--|
|                     | Check Your Contest Results          |                               |  |  |  |
|                     | Contest *                           | Caribou_Feb_10_2021_Grade_3_4 |  |  |  |
|                     |                                     | Submit                        |  |  |  |
| Contest Subject     |                                     | Mathematics                   |  |  |  |
| Questions Answered  | Correctly                           | 8 out of 12                   |  |  |  |
| Total Points        |                                     | 31 out of 48                  |  |  |  |
| Total Time          |                                     | 27:15                         |  |  |  |
| Rank                |                                     | 1,561st out of 5205 (top 30%) |  |  |  |
| Rank in China       | 426th out of 609                    |                               |  |  |  |
| Rank in Beijing     | nk in Beijing 77th out of 106       |                               |  |  |  |
| Rank in asdan       | 77th out of 106                     |                               |  |  |  |
| Rank in ASDAN Beiji | DAN Beijing 77th out of 106         |                               |  |  |  |

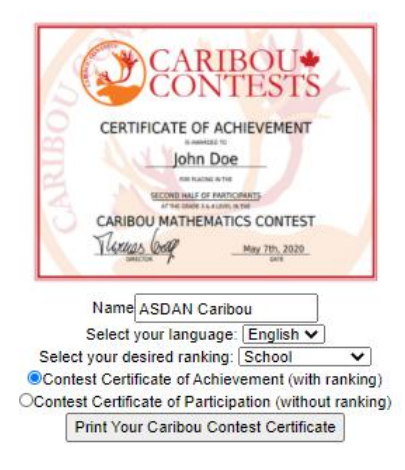

## 注意:

1) 在上方红框内的下拉菜单中,可以再次选择要打印的比赛轮次。

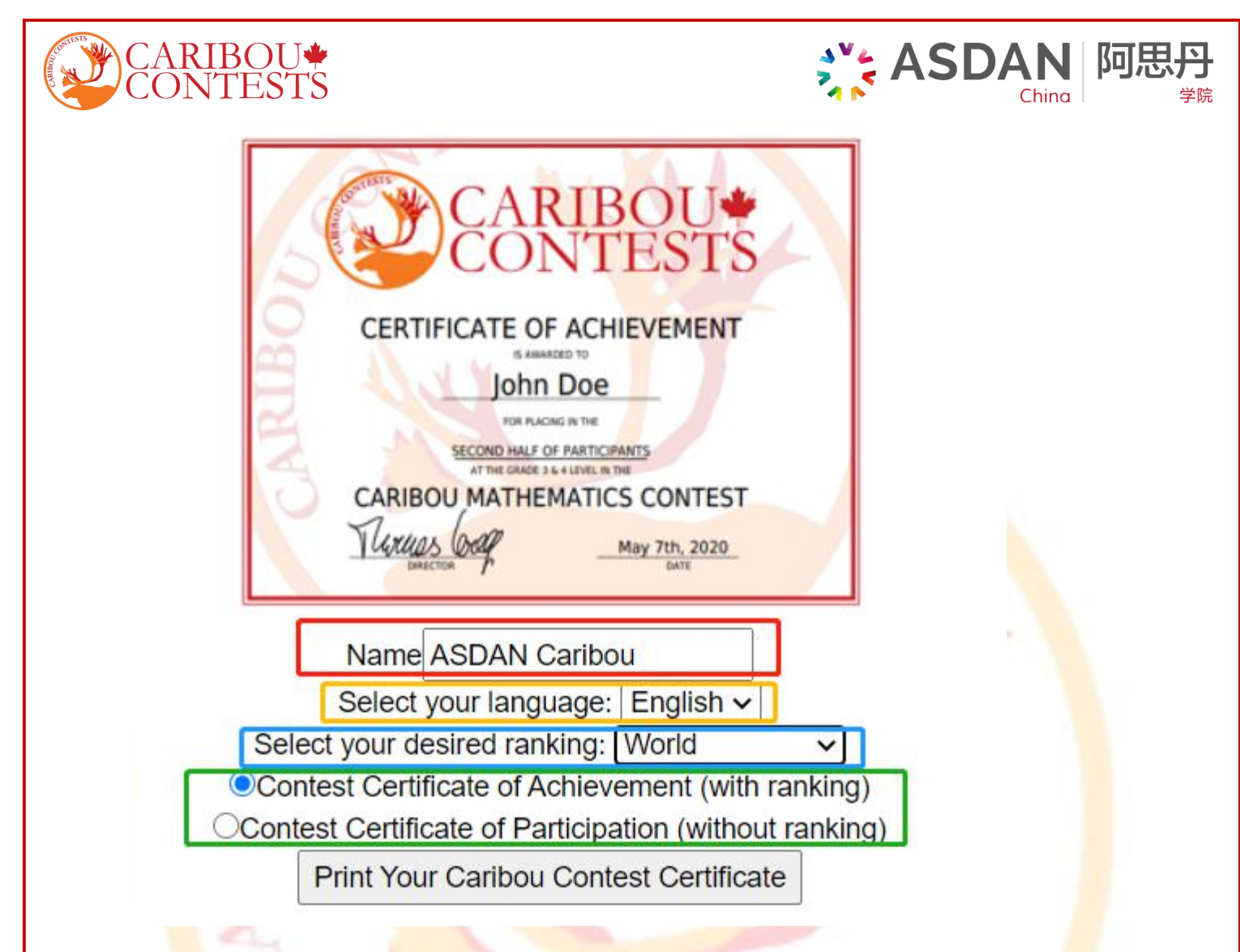

2) 页面下方证书示例处可以定制自己的证书:

在红框处修改证书上的姓名;

在黄<mark>框</mark>处选择证书语言(可以选择英语**/**法语);

在蓝框处选择证书上的排名,在此处的下拉框中,可以找到世界排名(选择 World);

在绿框处,考生可以选择打印带排名(with ranking)的证书,或者不带排名(without ranking)的证书。

定制好证书内容后,点击【Print Your Caribou Contest Certificate】进入到证书打印页面。

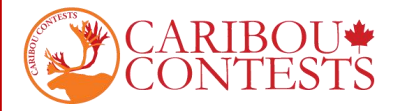

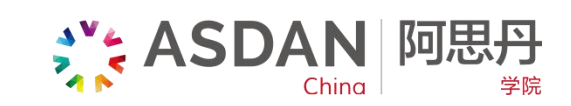

3. 页面右上角出可以选择 调转方向/下载/打印

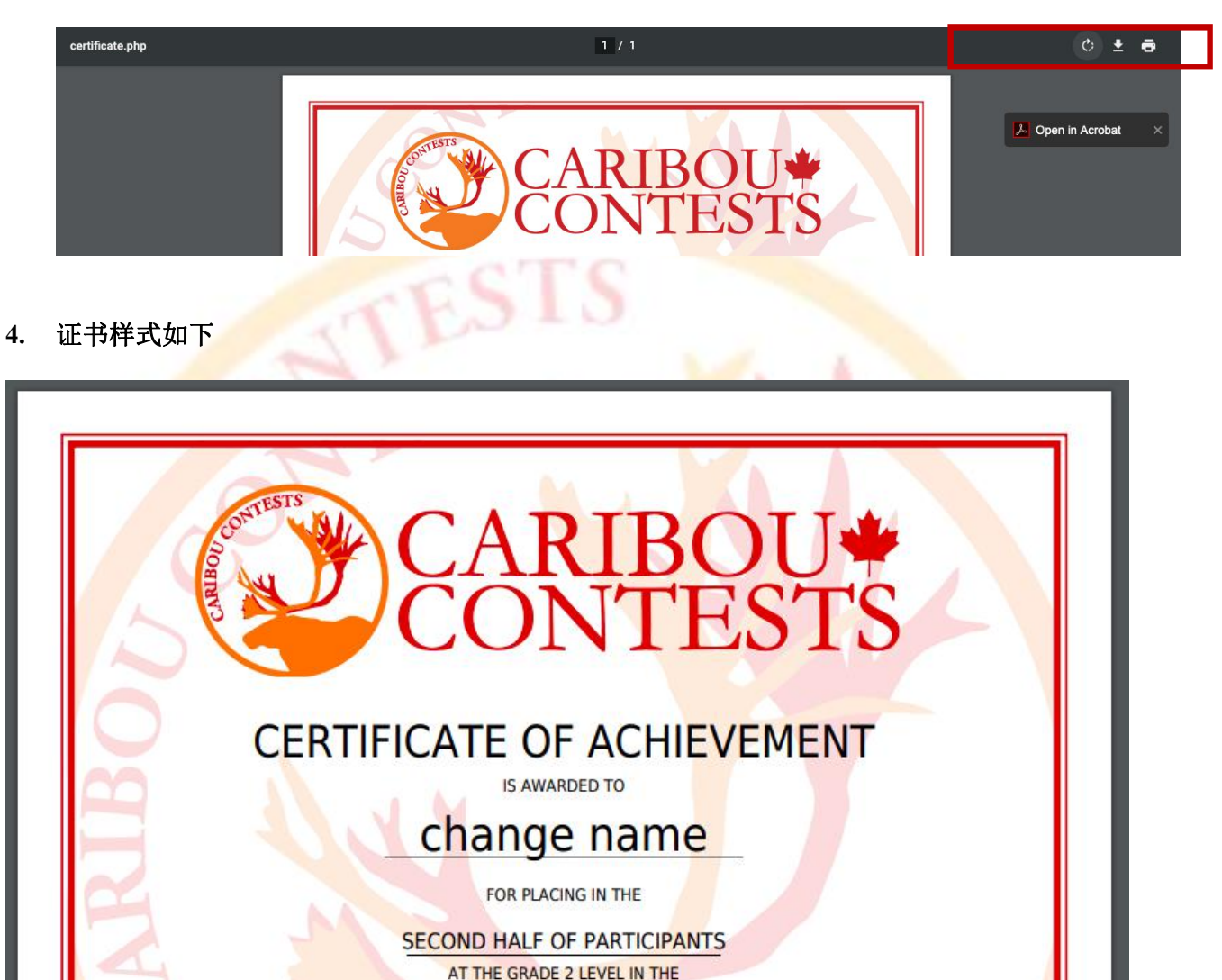

带有排名(with ranking)的英文证书模板

CARIBOU MATHEMATICS CONTEST

October 14th, 2020

rua

DIRECTOR

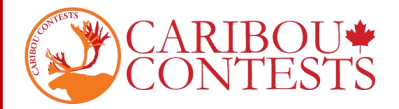

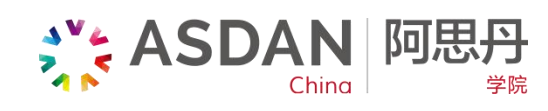

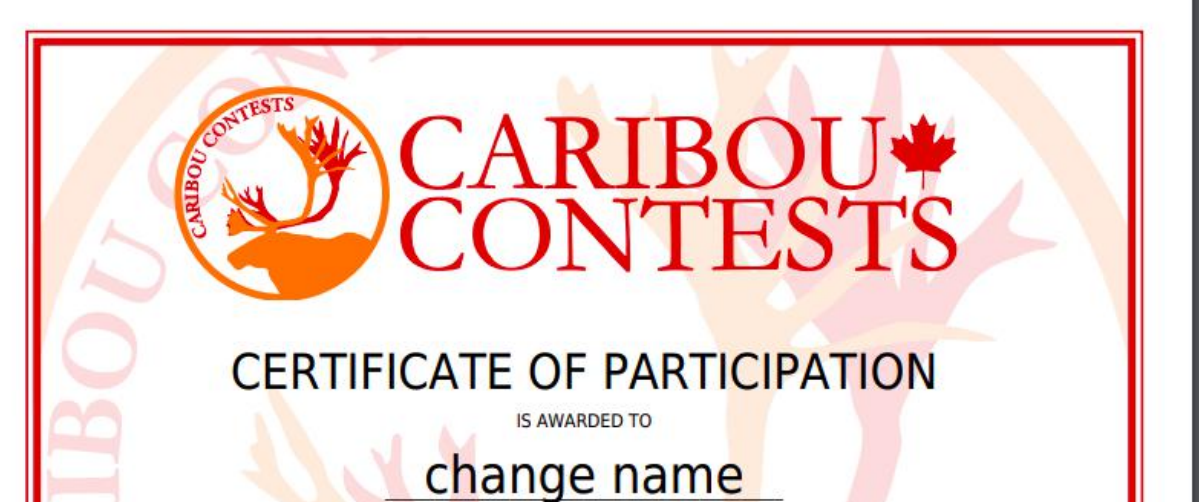

FOR PARTICIPATING AT THE GRADE 2 LEVEL IN THE

CARIBOU MATHEMATICS CONTEST

47110 DIRECTOR

October 14th, 2020

不带有排名(without ranking)的英文证书模板

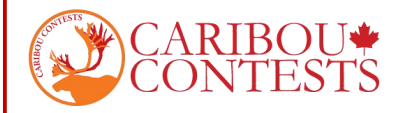

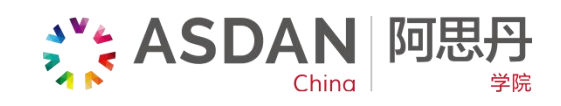

四、如有问题,请与区域负责人进行联系

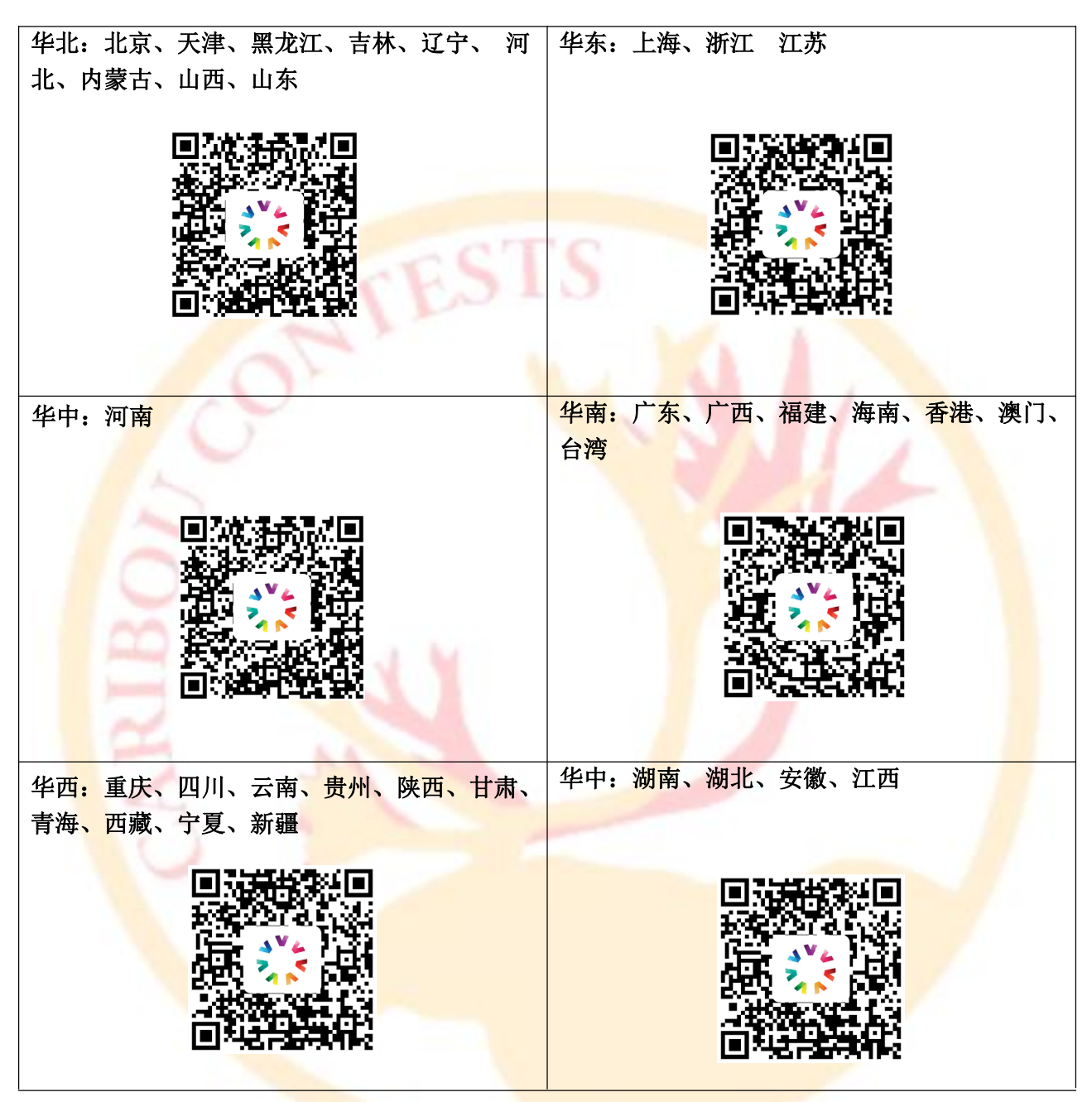